## How to set up Multifactor Authentication for web apps, Office 365, and Citrix access

- 1. Log into <u>https://aka.ms/mfasetup</u>
- 2. Click Add Method (remember to add at least 2 methods)

| + Add method                        |        |
|-------------------------------------|--------|
|                                     |        |
| Add a method                        |        |
| Which method would you like to add? |        |
| Authenticator app                   | $\sim$ |
| Authenticator app                   |        |
| Phone                               |        |
| Alternate phone                     |        |

Authenticator App – Preferred method of using Microsoft Authenticator for verification.

- 1. On your desktop, select Authenticator App or Notify me through App.
- 2. Follow the directions to download **Microsoft Authenticator** from the app store onto your phone.
- 3. Click Next.
- 4. On your phone, click the Add Account. If prompted, select Work or school account.

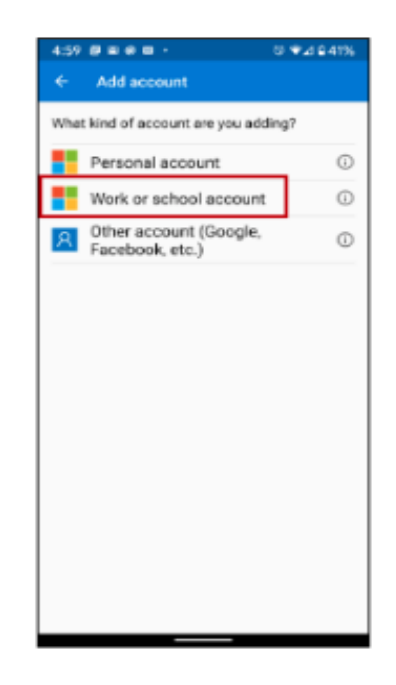

- 1. On your desktop, click Next.
- 2. Use your phone to scan the QR code from your desktop.

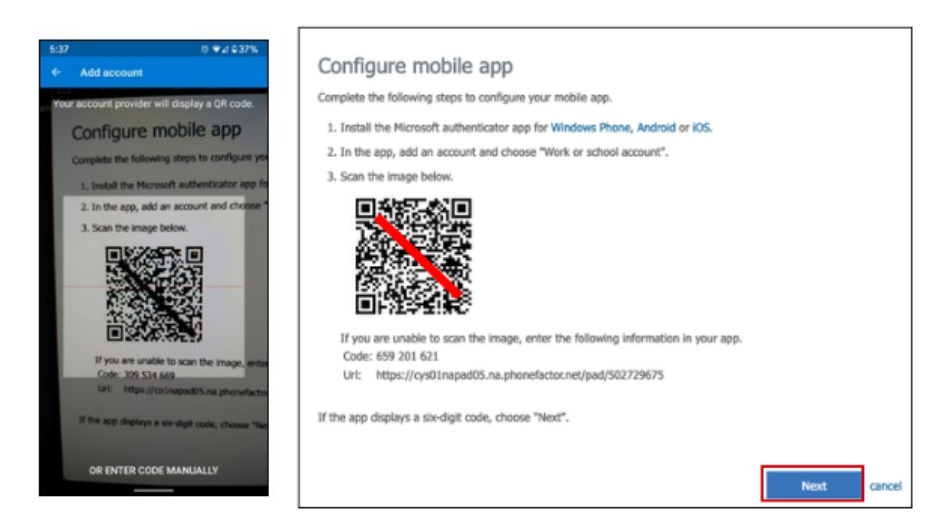

- 1.On the desktop, click Next.
- 2.On the mobile device, click Approve to verify.

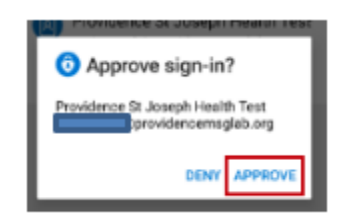

**Phone** – Enter either a mobile phone or land line number. Can send a text message or voice call. Will be prepopulated if mobile phone number is already entered in the Caregiver's Outlook profile.

- 1. Select Country
- 2. Enter the phone number or accept the pre-populated value.
- 3. Select the method verification and click **Next**.
- 4. If **Send me a code by Text Message**, the phone number will be texted with a 6-digit code. Enter the code and click **Verify**.
- 5. If Call me, the phone number will be called with instructions to click the # key to verify.
- 6. Click **Done** if requested.

## Alternate Phone – Voice call only

- 1. Enter the phone number or accept the pre-populated value.
- 2. Click Next.
- 3. The phone number will be called with instructions to click the # key to verify.

## Add additional sign in factors/methods:

- 1. Go to <u>https://aka.ms/mfasetup</u>
- 2. Select additional factors and follow instructions to setup.

## Set preferred multi-factor method:

1. On the Security Info screen, click Change next to the Default sign-in Method.

Default sign-in method: Microsoft Authenticator - notification Change

1. Select desired verification option.

| Change default method<br>Which method would you like to use to sign in? |        |   |
|-------------------------------------------------------------------------|--------|---|
| Microsoft Authenticator - notification                                  | $\sim$ | ] |
| Phone - call +1                                                         |        |   |
| Phone - call +1                                                         |        | m |
| Phone - call +1                                                         |        |   |
| Phone - text +1                                                         |        |   |
| Microsoft Authenticator - notification                                  |        |   |
| Authenticator app or hardware token - code                              |        |   |